地区まちづくりセンター用

# 富士市公共施設予約システム 操作マニュアル

# 【パソコン・スマートフォン用】

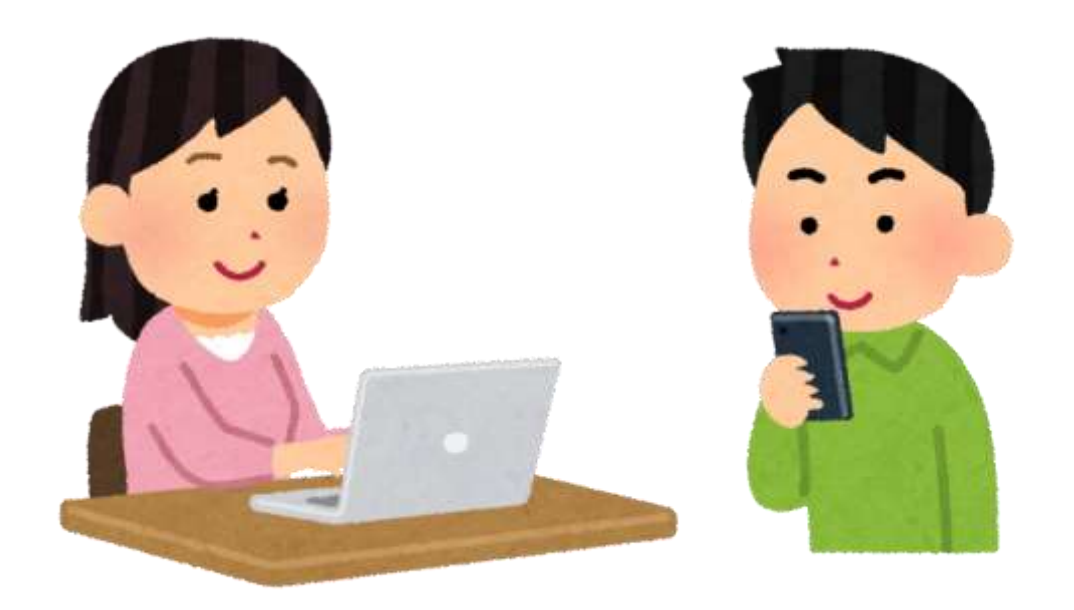

令和7年4月 富土市

# 目次

| 1. 「富士市公共施設予約システム」の概要                   | 2   |
|-----------------------------------------|-----|
| 2. 事前準備(団体登録)                           | 2   |
| 3.「富士市公共施設予約システム」のポータルサイトへのアクセス         | 3   |
| 4. 抽選申込                                 | 5   |
| (1) 抽選申込の申し込み期間                         | 5   |
| (2) 抽選結果の通知                             | 6   |
| (3) 抽選申込の申し込み方法                         | 6   |
| <step1>使用したいセンターを検索(空き状況の確認)</step1>    | 6   |
| <step2>使用したい部屋と日時の選択(申込トレイへの登録)</step2> | 7   |
| 5. 通常申込                                 | 12  |
| (1) 通常申込の申し込み期間                         | 12  |
| (2) 通常申込の申し込み方法                         | 13  |
| <step1>使用したいセンターを検索</step1>             | 13  |
| <step2>使用したい部屋と日時の選択(申込トレイへの登録)</step2> | 13  |
| 6. 抽選申込(通常申込)の申し込み内容の確認/抽選結果の確認         | 14  |
| 7. その他                                  | 16  |
| (1)「富士市公共施設予約システム」を使用できない団体の申し込み方法      | 16  |
| (2)使用料の支払い                              | 167 |
| <ul><li>(3) 駐車場に関する御協力のお願い</li></ul>    | 17  |

## 1.「富士市公共施設予約システム」の概要

「富士市公共施設予約システム」(以下「予約システム」という。)では、まちづくりセン ター(以下「センター」という。)の部屋の使用の申し込みと空き状況の確認を行うことが できます。部屋の使用の申し込みには、使用団体を抽選で決定する「抽選申込」と、 抽選時に予約が入らなかった空き部屋について先着順で使用団体を決定する「通 常申込」の2種類があります。

※抽選申込、通常申込ともに仮予約のため、使用当日来館いただくことにより本予約となります。

※令和7年度から使用料が発生しますが、登録・更新時に減免申請をすることにより、使用 料の全額または半額が減免されます。

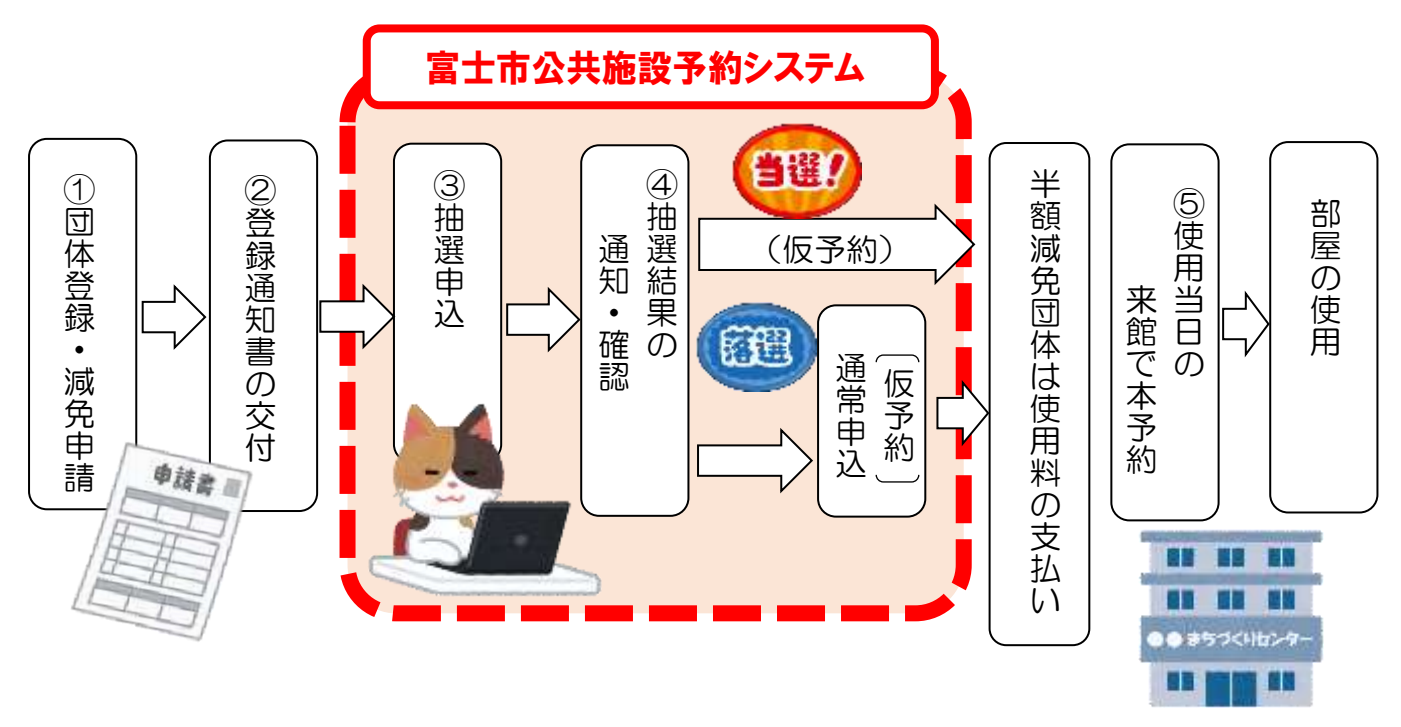

## 2. 事前準備(団体登録)

予約システムの使用には**事前に団体登録と減免申請が必要**です。各センターで 配布している「富士市まちづくりセンター団体利用者登録申請書兼使用料減免申請書」に必 要事項を記入し、お近くのセンターで登録の手続きを行ってください。(「登録通知書」を交 付します。)

※有効期限は年度末までのため、継続使用する場合は、毎年度申請書を提出してください。

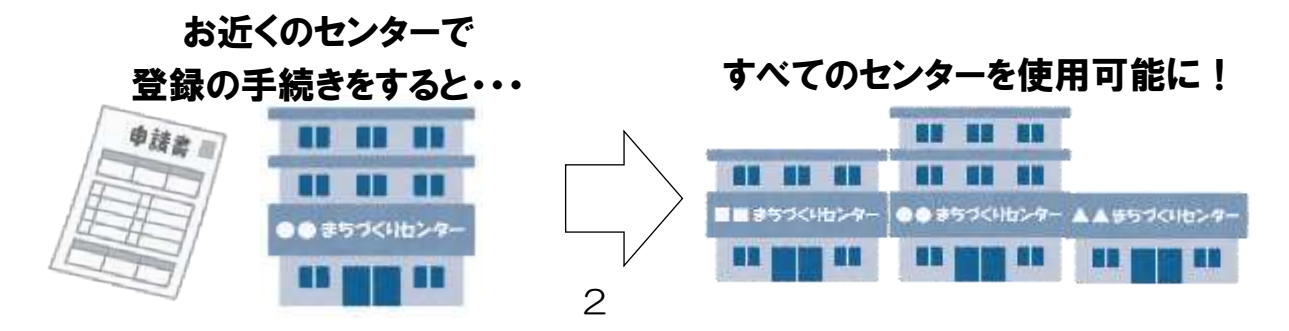

## 3.「富士市公共施設予約システム」のポータルサイトへのアクセス

## (1) 直接アクセスする場合

スマートフォン等で右のQRコードを読み取るか、 以下のURLをブラウザのアドレスバーに入力してください。

[URL] https://k3.p-kashikan.jp/fuji-city/index.php

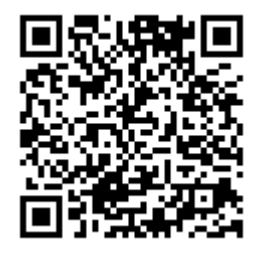

## (2) 富士市のウェブサイトからアクセスする場合

①検索サイト等から、富士市の「くらしと市政」のページ(下図のページ)を開き、右下

<u>の「電子サービス」欄の「公共施設予約」をクリック。</u>

※富士市ウェブサイトは令和7年5月中旬にリニューアルを予定しているため、画面は変更になる可能性があります。

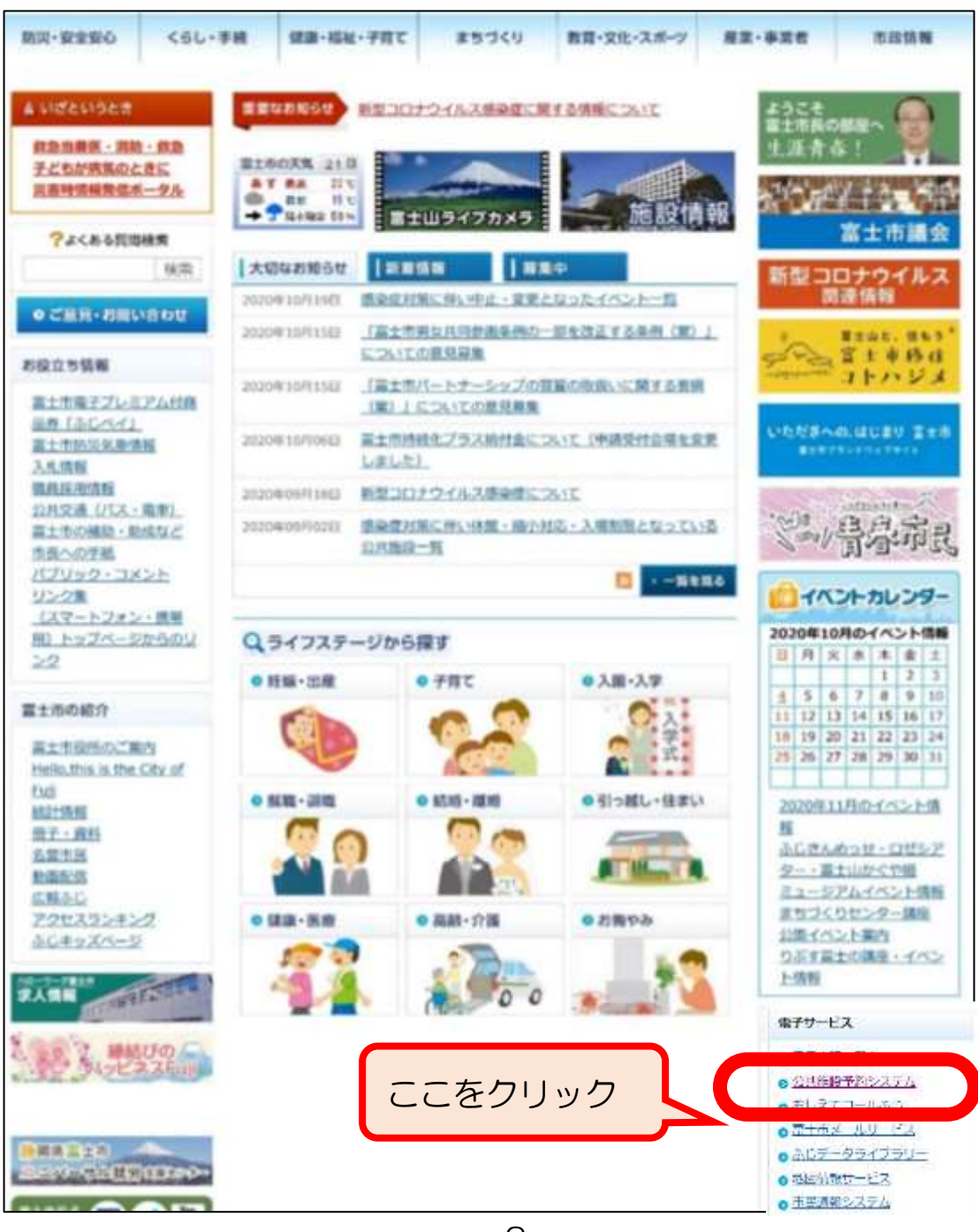

#### ②「公共施設予約システム」をクリック。

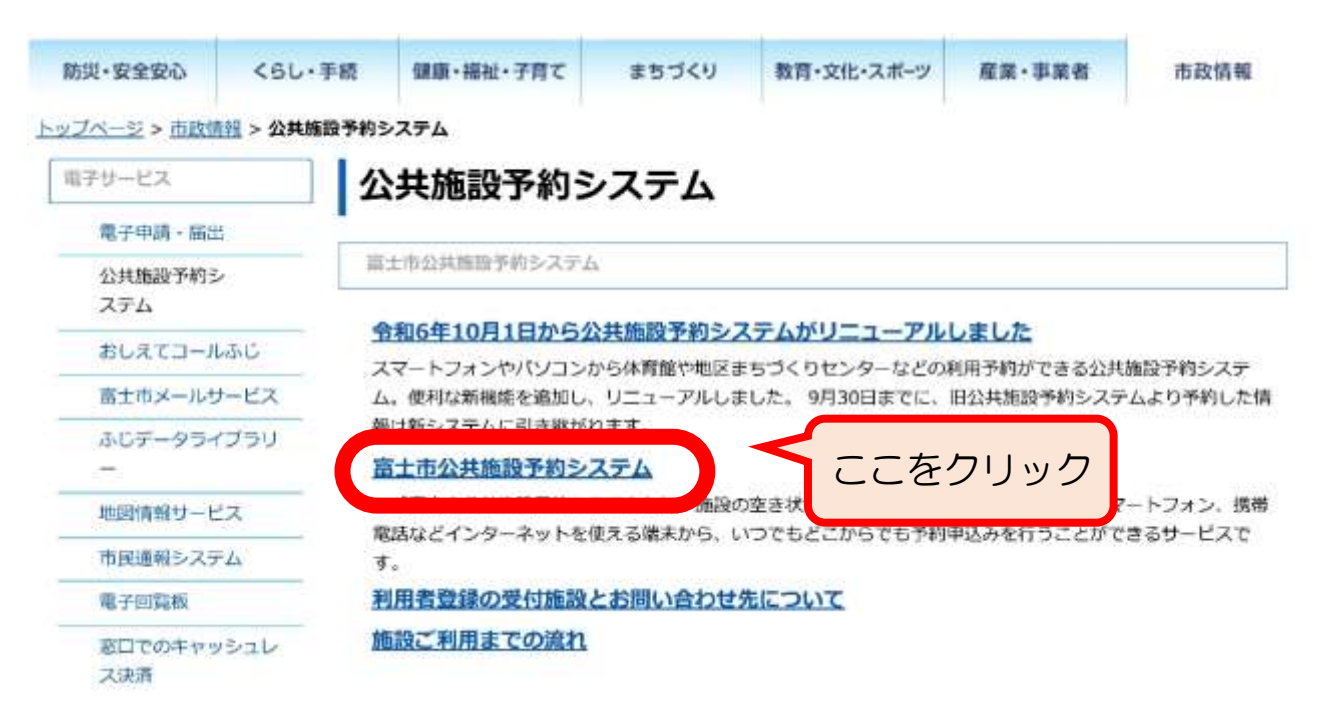

#### ③「関連リンク」欄の「富士市公共施設予約システム」をクリック。

|                           | LL.                                                                                                    |                                                                       |                         | - (t) - (t)                  |                          |                   |  |  |  |  |
|---------------------------|----------------------------------------------------------------------------------------------------|-----------------------------------------------------------------------|-------------------------|------------------------------|--------------------------|-------------------|--|--|--|--|
| 防災・安全安心                   | くらし・手続                                                                                                    | 保康・福祉・子育て                                                             | まちづくり                   | 教育・文化・スポーツ                   | 産業・事業者                   | 市政情報              |  |  |  |  |
| ップページ > 市政部               | 1 > 公共加股予約                                                                                                    | りシステム > 富士市公共施設                                                       | 予約システム                  |                              |                          |                   |  |  |  |  |
| 電子サービス                    |                                                                                                    | 富士市公共施設                                                               | 予約シス                    | ペテム                          |                          |                   |  |  |  |  |
| 電子申讀·届出                   |                                                                                                    |                                                                       |                         |                              |                          |                   |  |  |  |  |
| 公共施設予約5<br>ステム            | i rad                                                                                                    | (副工口公共施設予約システム<br>「インターネットを使える端3                                      | ム」は、 画説の空き<br>末から、いつでもと | され況の確認、予約申込み<br>どこからでも予約申込みを | をハシコン、スマート<br>行うことができるサー | フォン、携帯電話<br>ビスです。 |  |  |  |  |
| おしえてコール                   | UJNC 🕈                                                                                                    | 和6年10月1日から公共施設                                                        | 予約システムをリ                | ニューアルしました。 詳                 | しくは、下記リンクか               | ら詳細をご覧くだ          |  |  |  |  |
| 富士市メールを                   | オービス                                                                                                    | (L).                                                                  |                         |                              |                          |                   |  |  |  |  |
| ふじデータライ<br>ー              | イブラリ                                                                                                    | 令和6年10月1日から公共施                                                        | 設予約システムを                | リニューアルしました。                  | ъ                        |                   |  |  |  |  |
| 地図情報サービ                   | EX 1                                                                                                    | 用方法について                                                               |                         |                              |                          |                   |  |  |  |  |
| 市民通報シスラ                   | PΔ                                                                                                    | マテムを利用して予約申込み                                                         | を行うにけれず別                | 田書登録が必要です                    |                          |                   |  |  |  |  |
| 電子回覧板                     | Ā                                                                                                    | 用者登録から施設の利用まで                                                         | については下記り                | リンク「施設ご利用までの                 | 和りをご覧下さい。                |                   |  |  |  |  |
| 窓口でのキャッ<br>ス決済            | ×510 ×                                                                                                    | ※空き状況照会から予約申込みまでが可能な施設と空き状況照会のみが可能な施設があります。<br>利用者登録の受付施設とお問い合わせ先について |                         |                              |                          |                   |  |  |  |  |
| Q ライフステージ                 | から探す                                                                                                    | 施設ご利用までの流れ                                                            |                         |                              |                          |                   |  |  |  |  |
| ● 妊娠・出産                   | () R                                                                                                    | 連リンク                                                                  |                         |                              |                          |                   |  |  |  |  |
| <ul> <li>子育て</li> </ul>   | 22                                                                                                    |                                                                       |                         |                              | 95239 V                  |                   |  |  |  |  |
| <ul> <li>入園・入学</li> </ul> | Contra Contra Co | スマートフォンでは、画面カ                                                         | いかさく表示される               | ので、拡大して利用して                  | くたさい。                    |                   |  |  |  |  |
| ● 就照·退履                   | 20                                                                                                    | 富士市公共施設予約システム                                                         | 7.9                     |                              | 「をクロック                   |                   |  |  |  |  |

#### ④予約システムのポータルサイトが表示されます。

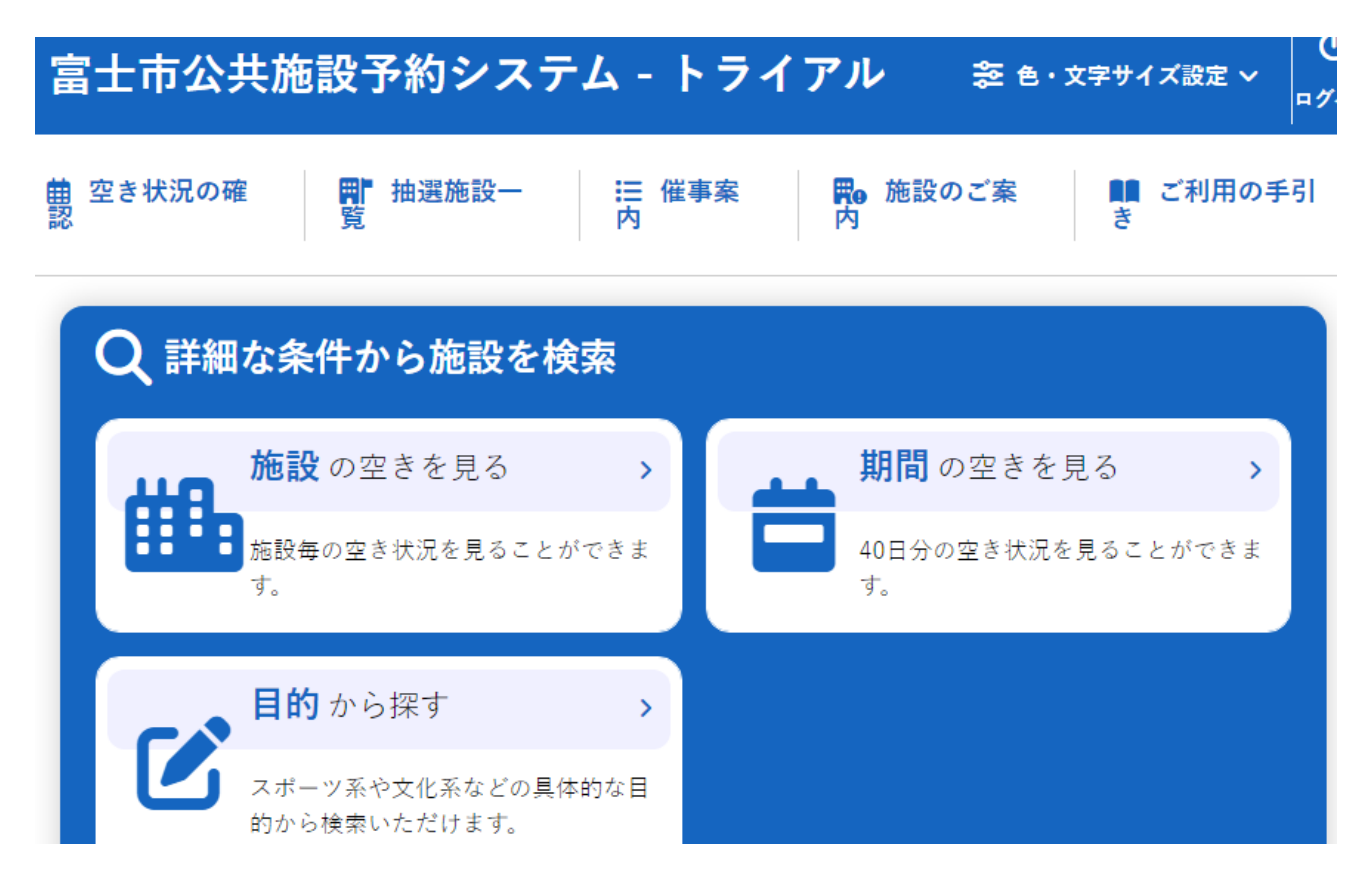

部屋を使用したい月の

## 「<u>2ヶ月前の1日の0時00分 から 7日の23時59分まで</u>」です。

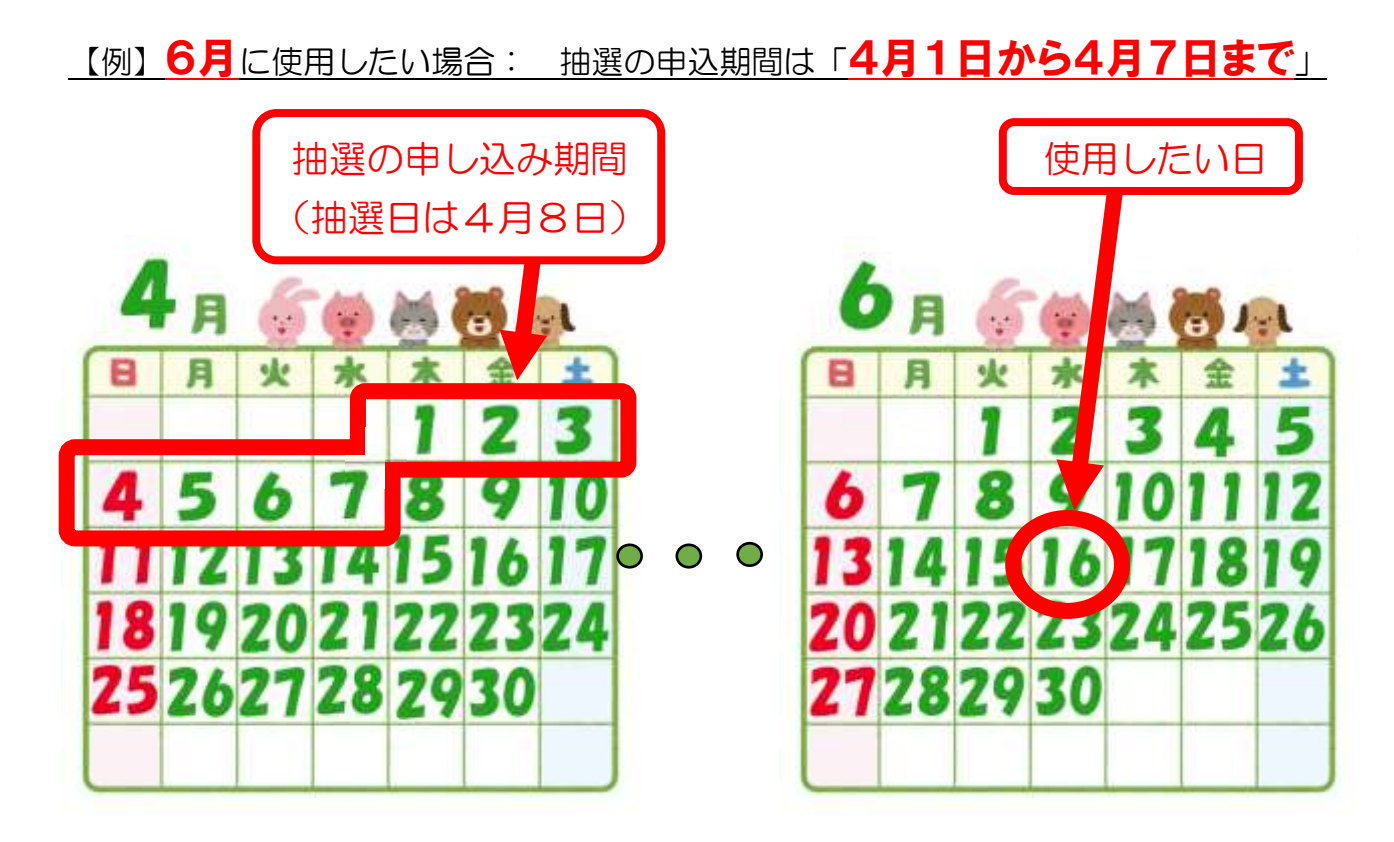

(2) 抽選結果の通知

抽選日(使用したい月の2ヶ月前の8日)の7時00分に、団体登録時に登録 したメールアドレス宛に抽選結果を送信します。

また、予約システムで抽選結果を確認することもできます。

(14ページ参照。)

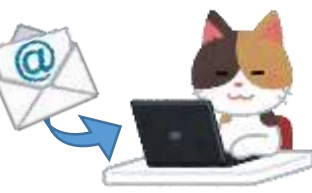

メールアドレスを登録していない団体や予約システムを使用できない団体は、抽選日(抽選日が土日・祝日の場合は次の平日)の8時30分以降に、使用したいセンターにお電話でお問い合わせいただければ、抽選結果をお知らせいたします。

## (3) 抽選申込の申し込み方法

<STEP1>使用したいセンターを検索(空き状況の確認)

①予約システムのポータルサイトのトップページ(下図のページ)で「空き状況の確認」を クリック。

※施設の空き状況の確認はログインせずに行えます。

| 富士市公             | 共施設予約システム                       | ヘ - トライ | アル きゃ・                | 文字サイズ設定 〜 C    |
|------------------|---------------------------------|---------|-----------------------|----------------|
| 曲<br>空き状況の研<br>認 | <sup>#</sup> ここをクリック            | :催事案    | <b>開</b> e 施設のご案<br>内 | ■■ ご利用の手引<br>き |
| Q 詳細             | る条件から施設を検索                      | ē       |                       |                |
| 40               | 施設<br>の空きを見る                    |         | <b>期間</b> の空きを        | 見る >           |
|                  | 施設毎の空き状況を見ることがで<br>す。           | ₹₹      | ■ 40日分の空き状況を<br>す。    | と見ることができま      |
|                  | <b>目的</b> から探す                  | >       |                       |                |
|                  | スポーツ系や文化系などの具体的<br>的から検索いただけます。 | な目      |                       |                |

#### ②「会館一覧」から使用したいセンターをクリック。

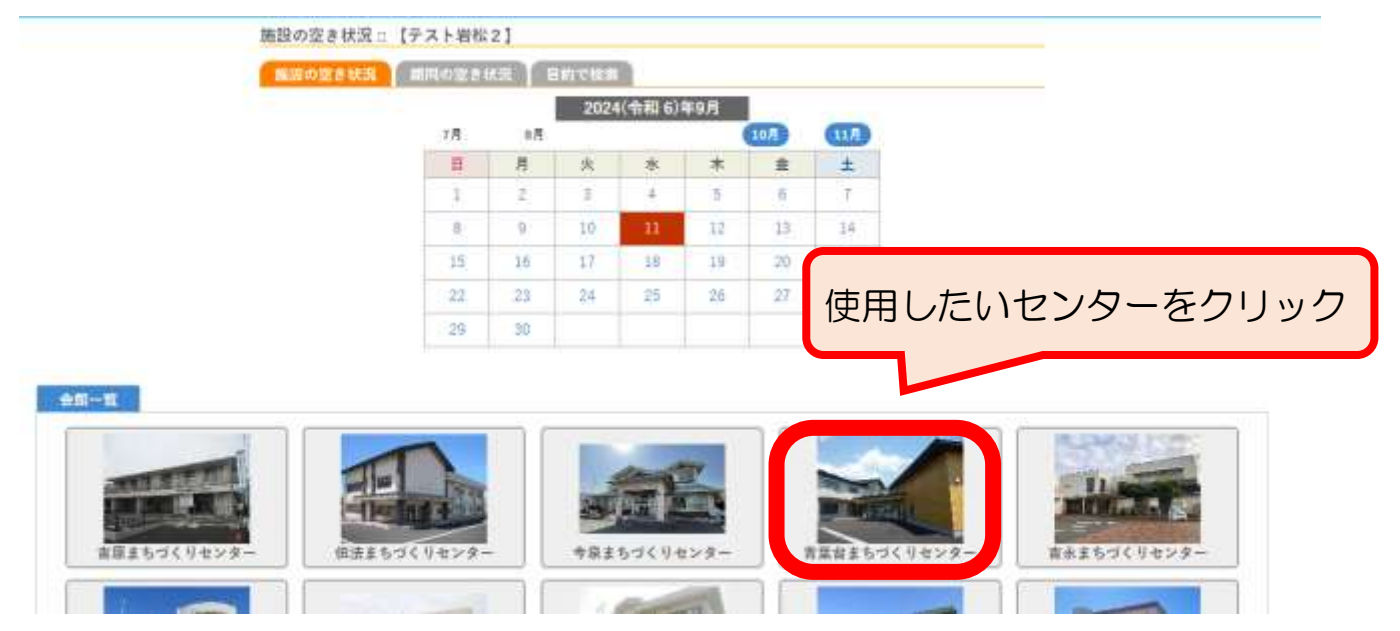

## <STEP2>使用したい部屋と日時の選択(申込トレイへの登録)

①「期間の空き状況」にカーソルを動かしクリック。

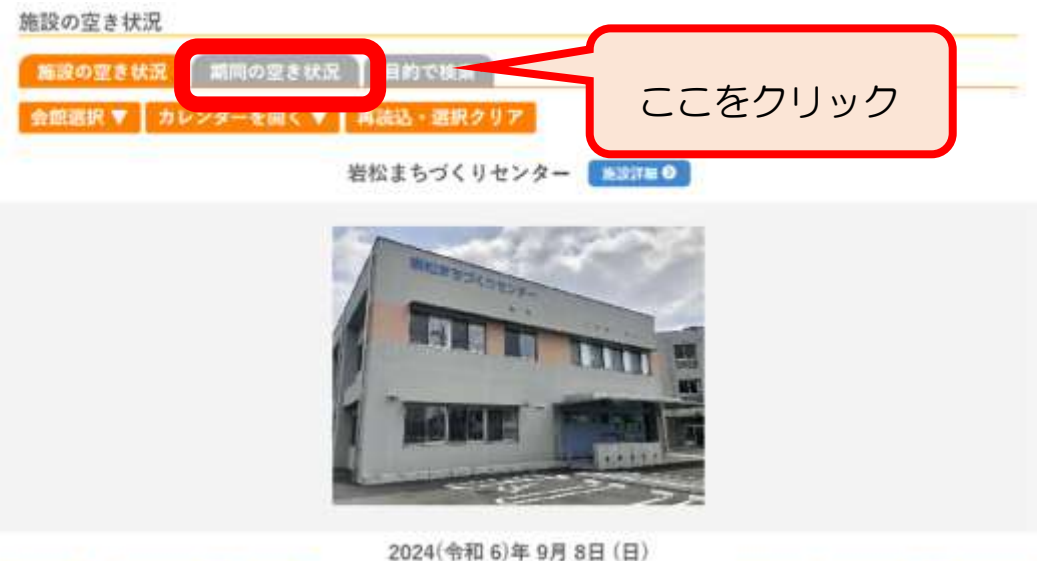

|                                   | 9 10 |    | 19 | 1000 | 54 | 16       | 90 | 17 | 14  | 10 | 20 |
|-----------------------------------|------|----|----|------|----|----------|----|----|-----|----|----|
| 合語至1 定員28人 駐車日<br>受4台<br>(28人)    | 0    | 44 | 34 | 40   | 0  | ( )<br>( | 10 | -  | 3.0 | 0  | 24 |
| 調理実質室 定員17人 駐車<br>目安3台<br>(17人)   | 0    |    |    |      | 0  |          |    |    |     | 0  |    |
| まちづくり変 定員18人 粧<br>車目安2章<br>(18人)  | 0    |    |    |      | 0  |          |    |    |     | 0  |    |
| 8目的室 定員116人 駐車<br>目安17台<br>(116人) | 0    |    |    |      | 0  |          |    |    |     | 10 |    |
| 会議至2 定員26人 駐車目<br>安4台<br>(26人)    | ò    |    |    |      | 0  |          |    |    |     | 0  |    |
| 合議至3 定員19人 駐車目<br>安3台<br>(19人)    | Ó    |    |    |      | 0  |          |    |    |     | 0  |    |
| 印章 定員20人 駐車目安3<br>台<br>(20人)      | 0    |    |    |      | 0  |          |    |    |     | 0  |    |

#### ②使用したい部屋をクリック。

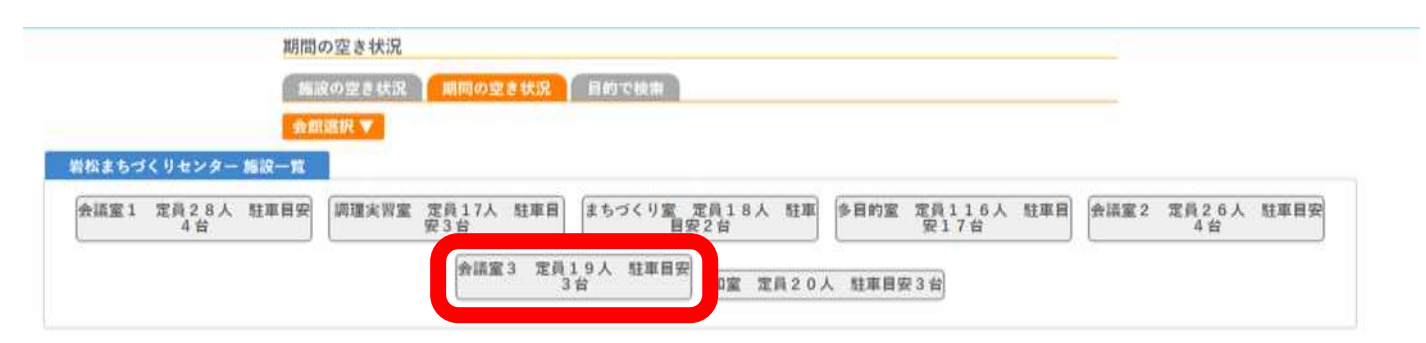

#### <u>③使用したいところをクリック。</u> 例)11月8日(金)と15日(金)の午後に会議室3を抽選申込したい場合

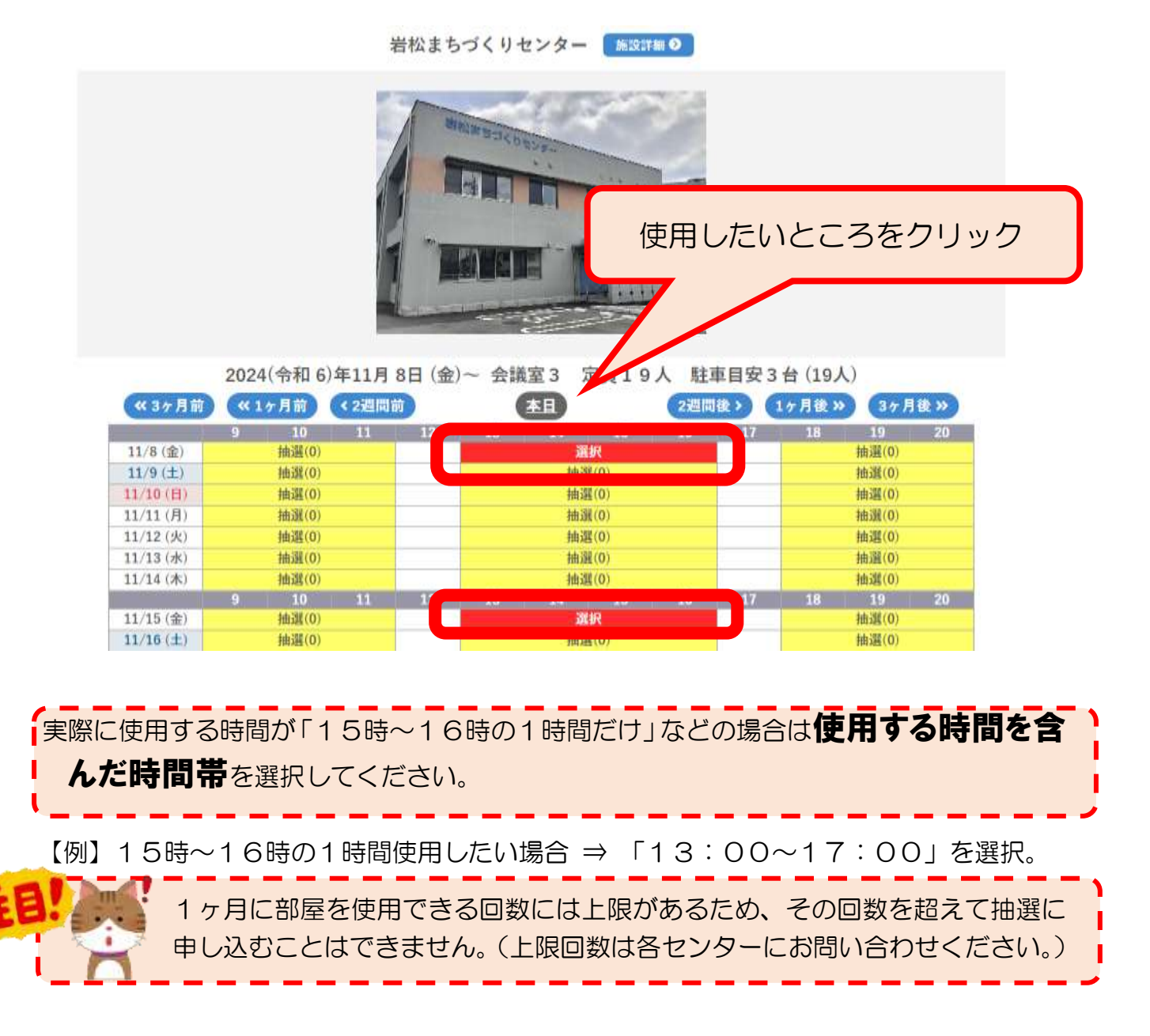

④「申込トレイに入れる」をクリック。

|           | 9 | 10  | 11 | 12 | 13 | 14 | 15 | 16 | 17       | 18  | 19    | 20  |
|-----------|---|-----|----|----|----|----|----|----|----------|-----|-------|-----|
| 12/6 (金)  |   |     |    |    |    |    |    |    |          |     | -     |     |
| 12/7 (土)  |   | -   |    |    |    |    |    |    |          |     |       |     |
| 12/8(日)   |   | -   |    |    |    |    | -  |    |          |     | -     |     |
| 12/9 (月)  |   | 142 |    |    |    |    | -  |    |          |     | -     |     |
| 12/10 (火) |   | -   |    |    |    |    | *  |    |          |     | -     |     |
| 12/11 (水) |   |     |    |    |    |    | -  |    |          |     | -     |     |
| 12/12 (木) |   | 1.7 |    |    |    |    |    |    |          |     |       |     |
|           | 9 | 10  | 11 | 12 | 13 | 14 | 15 | 16 |          |     |       |     |
| 12/13 (金) |   |     |    |    |    |    | *  |    | Ē        | こちい | フリッ   | ク   |
| 12/14 (土) |   | 1   |    |    |    |    | -  |    | <u> </u> |     | , , , | -   |
| 12/15 (日) |   |     |    |    |    | 包  | 館  |    |          |     |       |     |
| 12/16 (月) |   | 141 |    |    |    |    | 2  |    |          |     | -     |     |
| 12/17 (火) |   | -   |    |    |    |    | ÷  |    |          |     |       |     |
|           |   |     |    |    |    |    |    |    | ->3      | 申込ト | レイにン  | いれる |

⑤ログイン画面が表示されたら、初回は団体登録時に交付される「利用者登録通知書」の「利 用者ID(利用者番号)」と「仮パスワード」を入力して「ログイン」ボタンをクリックし てログインすると「仮パスワード変更」の画面に入りますのでパスワードを変更してくだ さい。

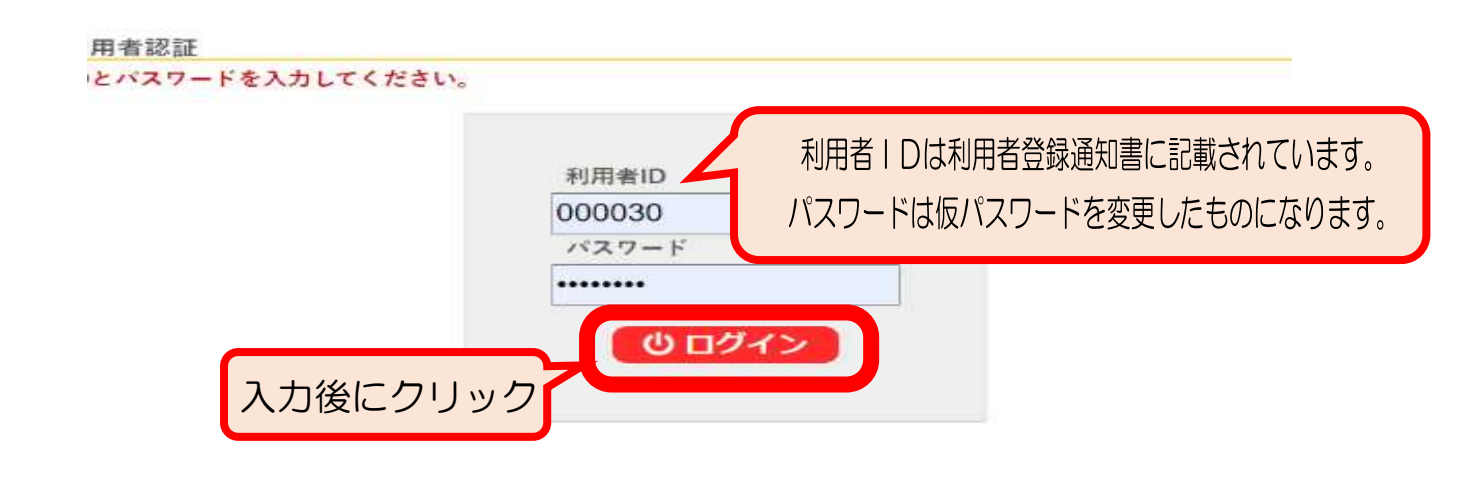

※このシステムでは、パスワードの管理は各団体で行っていただきます。 まちづくりセンターではパスワードの把握はいたしません。

#### ⑥「利用内容」と「情報入力」をクリック。

申込トレイ::【テスト岩松2】

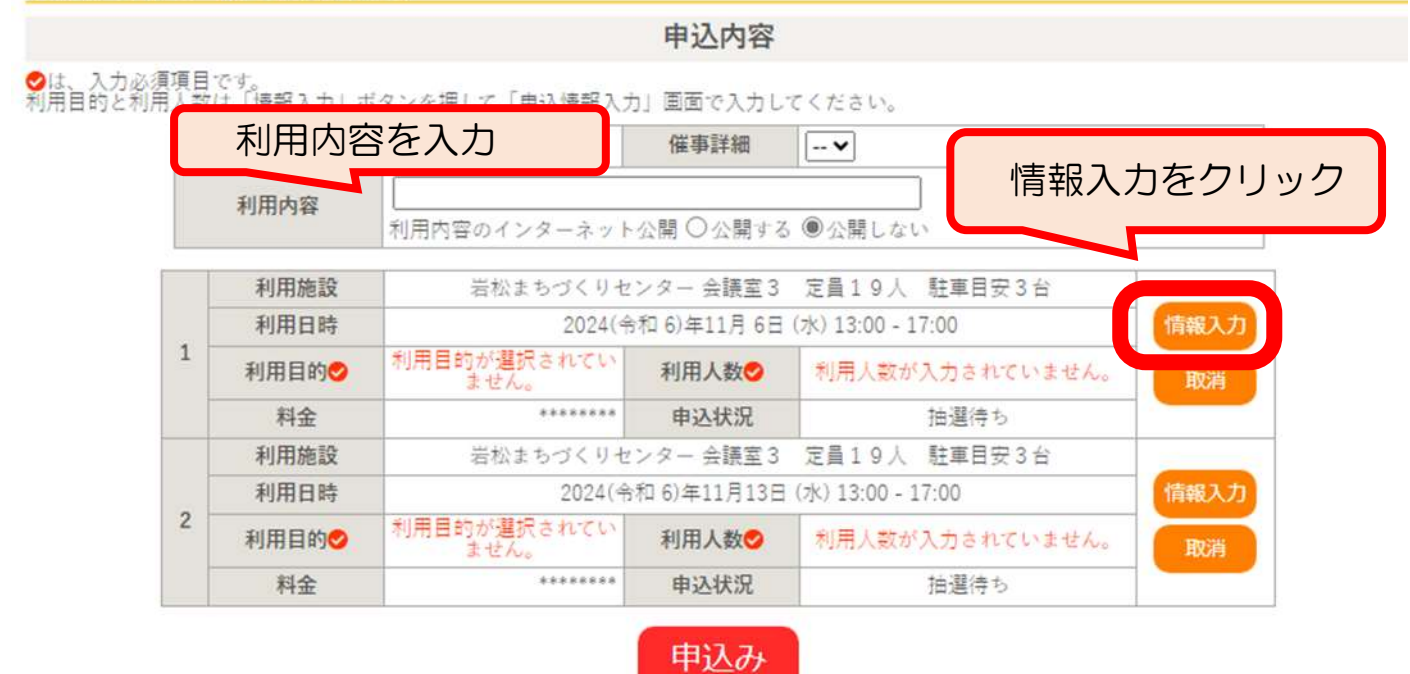

⑦利用人数を入力し、あてはまる利用目的のボタンをクリック。さいごに「確定」ボタンを クリック。

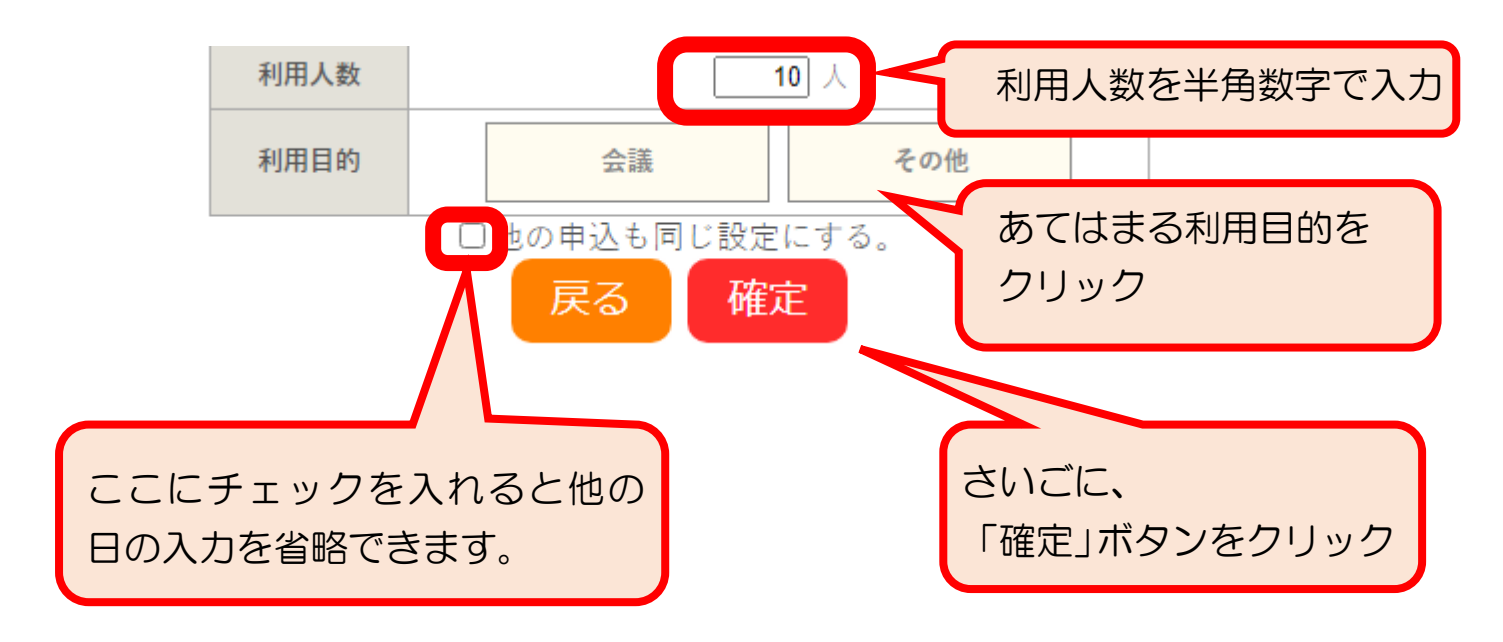

#### <u>⑧さいごに「申込み」ボタンをクリック</u>

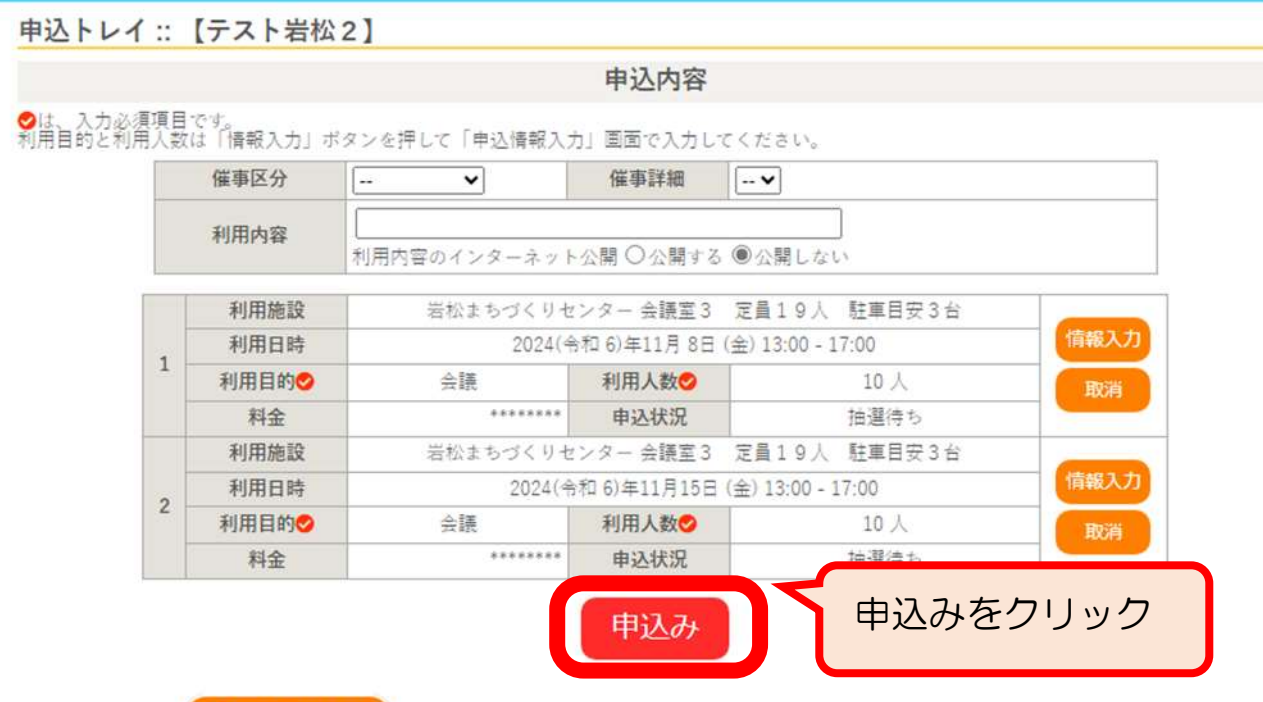

う申込を続ける

⑨抽選申込を受け付けました。

|      |      | 申注                            | 入内容                    |                   |  |  |  |
|------|------|-------------------------------|------------------------|-------------------|--|--|--|
|      | 催事区分 |                               | 催事詳細                   |                   |  |  |  |
|      | 利用内容 | 利用内容のインターネット                  | 公 <mark>開</mark> :公開しな | L)                |  |  |  |
|      | 申請番号 |                               | 2024000                | 462               |  |  |  |
| 利用施設 |      | 岩松まちづくりセンター 会議室3 定員19人 駐車目安3台 |                        |                   |  |  |  |
|      | 利用日時 | 2024(숙                        | 和 6)年11月 8日            | (金) 13:00 - 17:00 |  |  |  |
| 1    | 利用目的 | 会議                            | 利用人数                   | 10 人              |  |  |  |
|      | 料金   | *******                       | 申込状況                   | 抽選待ち              |  |  |  |
|      |      | 抽選申込を受け付けました                  | 。抽選結果公開                | 日は 9月 8日です。       |  |  |  |
|      | 利用施設 | 岩松まちづくりセ                      | ンター 会議室 3              | 定員19人 駐車目安        |  |  |  |
|      | 利用日時 | 2024(令                        | 和 6)年11月15日            | (金) 13:00 - 17:00 |  |  |  |
| 2    | 利用目的 | 会議                            | 利用人数                   | 10 人              |  |  |  |
|      | 料金   | *******                       | 申込状況                   | 抽選待ち              |  |  |  |
|      |      | 抽選申込を受け付けました                  | 。抽選結果公開                | 日は9月8日です。         |  |  |  |

- 申込先のまちづくりセンターから「受け付け」をした旨のメールが送信されます。
- ・その後、抽選日の7:00に抽選結果のメールが送信されます。

## 5. 通常申込

(1) 通常申込の申し込み期間(予約システムを利用の場合)

抽選終了後からの受け付けとなるため、部屋を使用したい月の

「2ヶ月前の8日の7時00分から使用日の3日前の23時59分まで」です。

【例】6月26日に使用したい場合: 申込期間は「4月8日から6月23日まで」

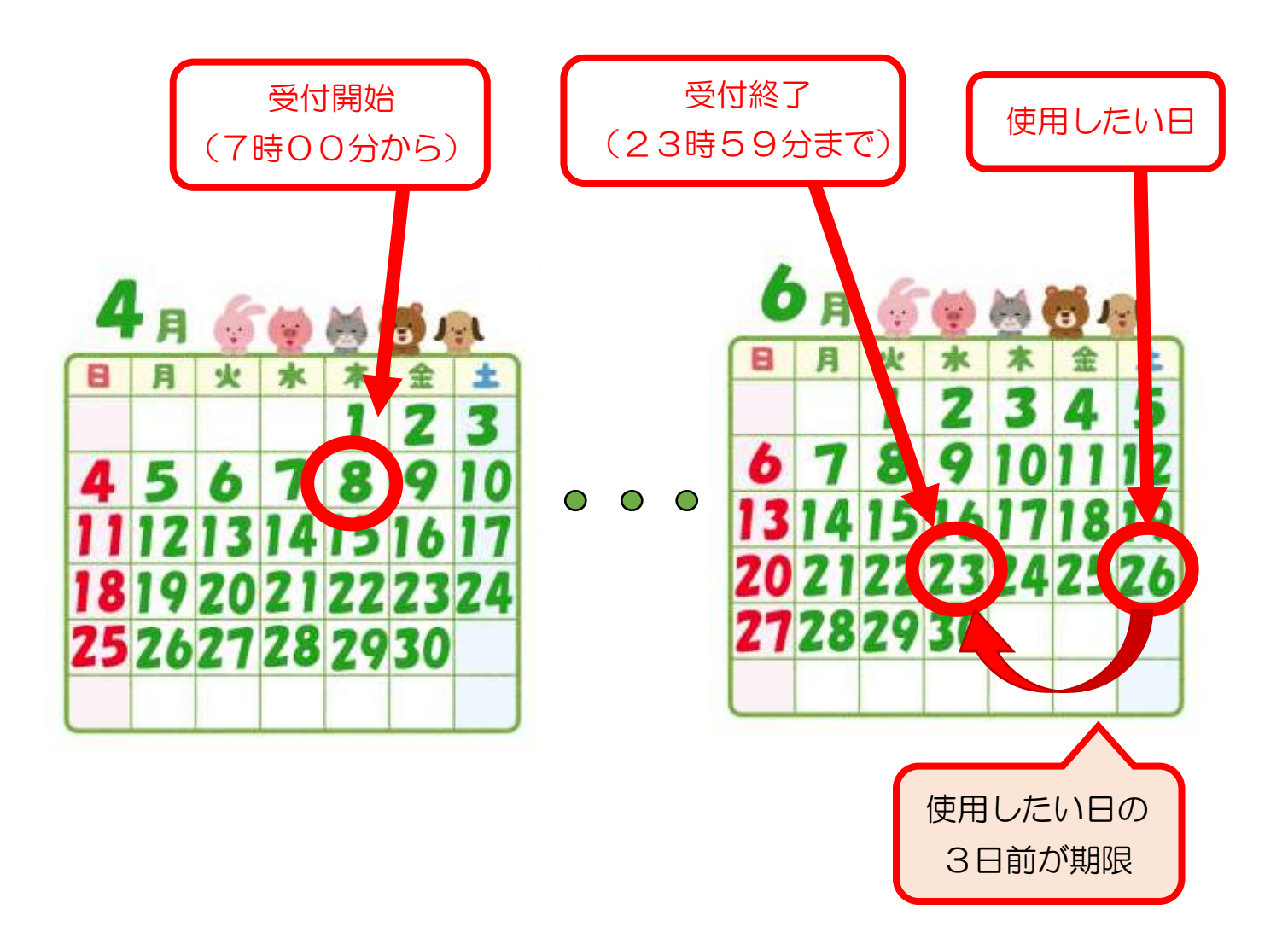

※まちづくりセンター窓口での受付時間は平日の8時30分から17時00分です。

#### (2) 通常申込の申し込み方法

#### <STEP1>使用したいセンターを検索

#### <STEP2>使用したい部屋と日時の選択(申込トレイへの登録)

は抽選申込と同じ方法です。6ページから11ページをご覧ください。

※申込後に「受付」された旨のメールが「申込先のまちづくりセンター」から送信されま す。

※申込内容の審査後に「承認」された旨のメールが「申込先のまちづくりセンター」から 送信されます。ただし、このメール受信時には「使用承認書」は確認できません。

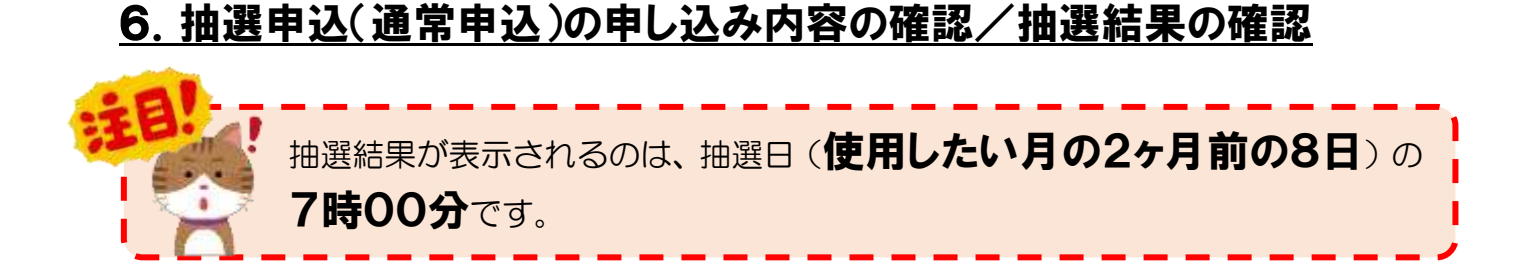

①予約システムのポータルサイトのトップページで「ログイン」をクリック。

| 状況の確認 | E 新 始正地说一死 II 杨平案内 | 開の発設のご案内 | ■ ご利用の手引き | C    | こをクリック | <u>ſ</u> |
|-------|--------------------|----------|-----------|------|--------|----------|
| 詳細/   | (条件から施設を検索         |          |           |      |        |          |
| 10    | 施設山空きを見る           |          | 期間 の空きを見る | <br> | 目的からます |          |

②ログイン画面が表示されたら、団体登録時に交付される「利用者登録通知書」の「利用者 ID(利用者番号)」と「パスワード(仮パスワードを変更したものになります。)」を入力 して「ログイン」ボタンをクリック。

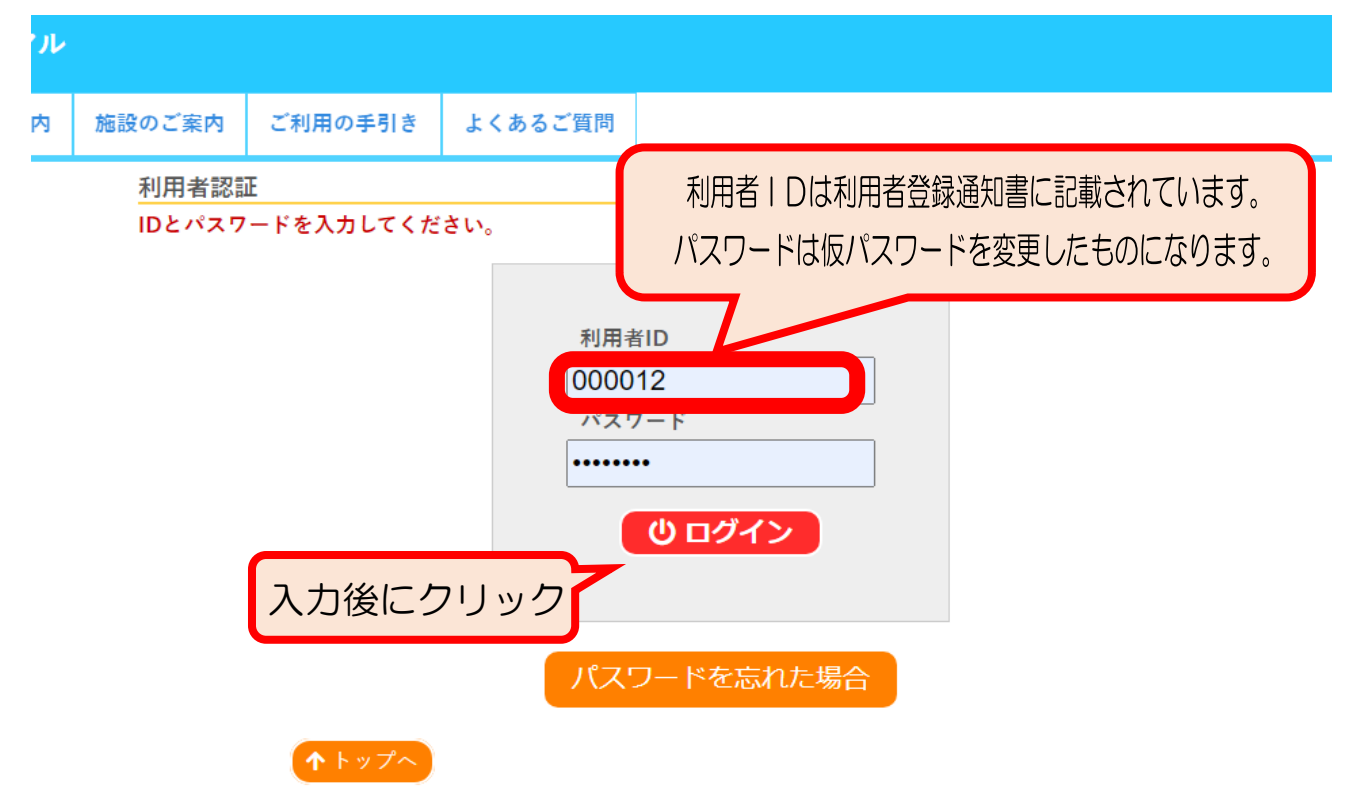

③利用者メニューの「申込みの確認・取消」をクリック。

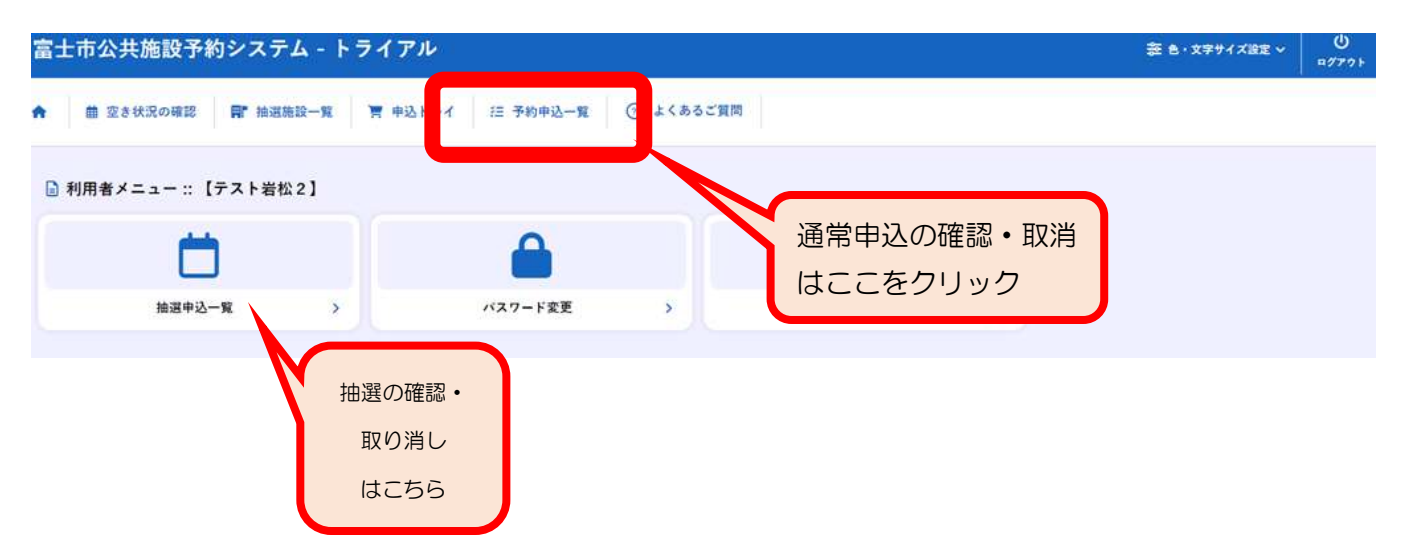

④一覧が表示されるので、受付状況や使用日時などの申し込み内容を確認。

| 申込みの確認・ | 取消マ     | イページ       |                                      |                                  |          |
|---------|---------|------------|--------------------------------------|----------------------------------|----------|
| 申込料     | 犬況照会 :: | 【テスト岩松】    | 2]                                   |                                  |          |
|         | ▼ 状況 🔺  | ▼ 申請番号 🔺   | ▼利用日時 🔺                              | ▼ 利用施設 🔺                         |          |
|         | 審査待ち    | 2024000438 | 2024(令和 6)年10月17日 木)<br>13:00-17:00  | 岩松まちづくりセンター<br>会議室3 定員19人 駐車目安3台 | 内容詳細申請内容 |
|         | 審査待ち    | 2024000437 | 2024(令和 6)年10月16日 水)<br>13:00-17:00  | 岩松まちづくりセンター<br>会議室3 定員19人 駐車目安3台 | 内容詳細申請内容 |
|         | 承認      | 2024000424 | 2024(令和 6)年10月15日 (大)<br>13:00-17:00 | 名体よりノリモンク<br>会議室3 定員19人 野 台      | 内容詳細申請内容 |
|         |         |            |                                      |                                  |          |
|         |         |            |                                      |                                  |          |
|         |         |            |                                      |                                  |          |
|         | •       | 抽選日前       | 「の「抽選申込                              | 」または「審査待ち」                       | 」の通      |
|         | 常       | 申込を取       | り消したい場合                              |                                  |          |
|         |         |            |                                      |                                  |          |
|         |         |            |                                      |                                  | 572      |
|         |         | クリック       |                                      |                                  |          |
|         |         |            |                                      |                                  |          |
|         |         |            |                                      |                                  |          |

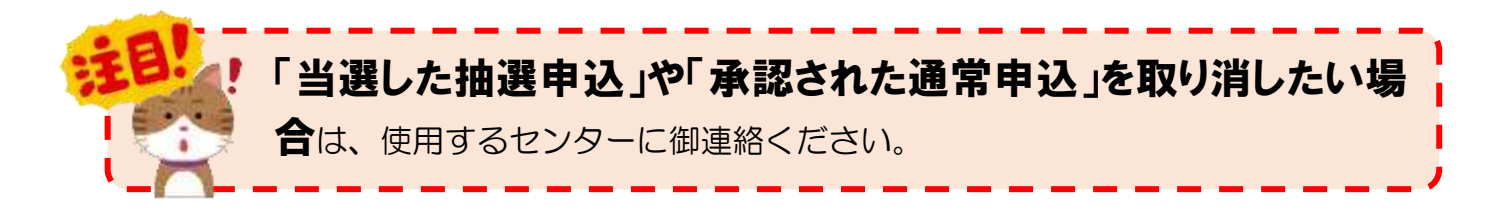

#### <u>⑤承認された予約の申請内容をクリックすると「使用承認書」を確認できます。</u>

| 申込みの確認・ | 取消            | マイページ               |                     |                                                                |                                                                                             |            |                 |                |      |      |
|---------|---------------|---------------------|---------------------|----------------------------------------------------------------|---------------------------------------------------------------------------------------------|------------|-----------------|----------------|------|------|
| 申込物     | 犬況照会          | :::【テストネ            | 皆松 2】               |                                                                |                                                                                             |            |                 |                |      |      |
|         | ▼ 状況          | ▲ ▼申請番号             | <b>∃</b> ▲          | ▼ 利用日時 🔺                                                       |                                                                                             |            | ▼ 利用施設          | ž 🔺            |      |      |
|         | 審査待           | ち 20240004          | 38 20               | 24(令和 6)年10月17日<br>13:00-17:00                                 | 3 (木)                                                                                       | 岩<br>会議室 3 | 松まちづくり<br>定員19人 | センター<br>駐車目安3台 | 内容詳細 | 申請内容 |
|         | 審査待           | 5 20240004          | 137 20              | 24(令和 6)年10月16日<br>13:00-17:00                                 | 3 (水)                                                                                       | 岩<br>会議室 3 | 松まちづくり<br>定員19人 | センター<br>駐車目安3台 | 内容詳細 | 申請内容 |
|         | 承認 2024000424 |                     |                     | 2024(令和 6)年10月15日(火)<br>13:00-17:00 岩松まちづくりセン<br>会議室 3 定員19人 募 |                                                                                             |            | センター<br>駐車目安3台  | 内容詳細           | 申請内容 |      |
|         |               |                     |                     |                                                                |                                                                                             |            |                 |                |      |      |
| 申請内容:   | : 【テス         | 、ト岩松2】              |                     |                                                                |                                                                                             |            |                 |                |      |      |
|         | 申請<br>会館      | 番号 202400<br>岩松まちづく | )424<br>りセンタ        | \$ <b>—</b>                                                    |                                                                                             |            |                 |                |      |      |
|         |               | 施設                  |                     | 利用日                                                            | 利用                                                                                          | 時間         | 施設料金            | 備品料金           | 各種料金 |      |
|         | 会議<br>安3      | 室3 定員19人<br>台       | 人 駐車目 2024/10/15(火) |                                                                | 13:00-                                                                                      | -17:00     | 0円              | 0円             | 0円   |      |
|         |               |                     |                     |                                                                |                                                                                             | 小計         | 0円              | 0円             | 0円   |      |
|         |               |                     |                     |                                                                |                                                                                             | 合計         |                 | 0円             |      |      |
|         |               | 利田口当                |                     | 使用                                                             | 承認<br> <br> <br> <br> <br> <br> <br> <br> <br> <br> <br> <br> <br> <br> <br> <br> <br> <br> |            |                 | 田田家調           |      | ·≠≠₫ |

※このシステムでは、使用承認書については原則として PDF データでの確認となります。 (利用日当日に使用承認書が参照可能になります)

希望される方には書面の使用承認書を交付いたしますのでお申し出ください。

## <u>7. その他</u>

### (1)「富士市公共施設予約システム」を使用できない団体の申し込み方法

予約システムを使用できない場合は、抽選申込や通常申込の申し込み期間中に、使用したいセンターへ「代理入力申込書」を御提出ください。職員が予約システムに代理入力します。

※代理入力申込書で申し込みする場合も事前に団体登録が必要です。

## 【代理入力申込書の提出期間】

抽選申込と通常申込の<u>各申し込み期間中の</u>「平日8時30分から17時まで」です。 ※電話での代理入力の依頼は受け付けていませんので、必ず申込書を御提出ください。

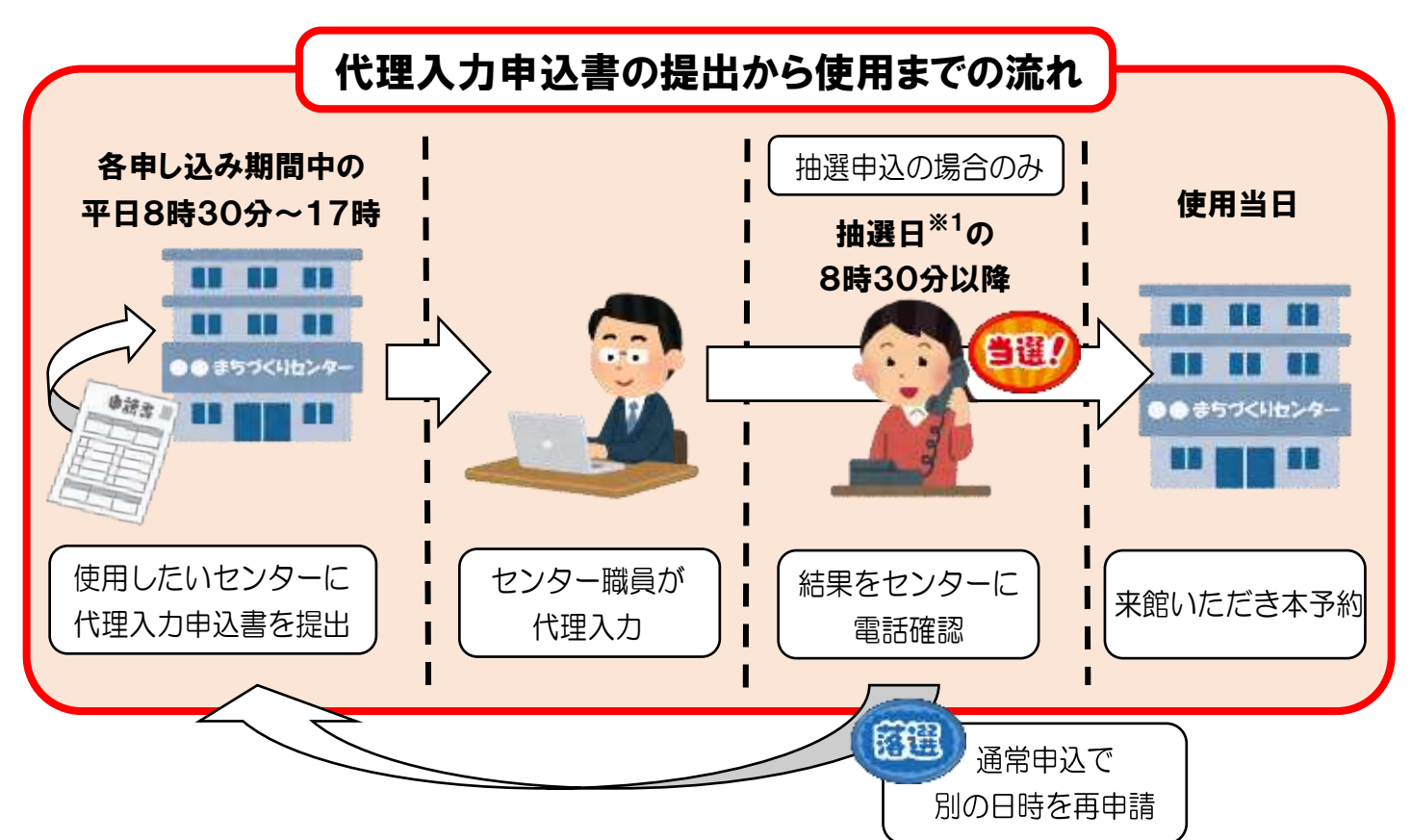

※1:抽選日が土日、祝日の場合は次の平日。

#### (2) 使用料の支払い

半額減免団体は利用する前に使用料の支払いをする必要があります。 料金や支払い期限はメールでお知らせしますので、利用予定のまちづくりセンターの窓口 で現金またはPayPayでお支払いください。

### (3) 駐車場に関する御協力のお願い

予約システムでは、各部屋を使用する際の駐車台数の目安を、部屋名の後に表示していま す。(表示されている駐車台数の使用を保証するものではありませんので御注意ください。) なお、駐車場の台数には限りがあり、センターでは駐車台数の管理は行っておりませんの で、**乗り合わせなどの御協力をお願いいたします。**